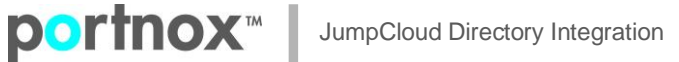

## **CLEAR / JumpCloud directory Integration**

## **Create Directory integration:**

On CLEAR portal > Settings > Authentication Repositories > Directory Integration Services, add a new open Idap domain:

| New Domain                       |                           |               |
|----------------------------------|---------------------------|---------------|
| User repository type:            | Active Directory          |               |
|                                  | Open LDAP                 |               |
| Display name:                    | JumpCloudIntegration      |               |
| Base DN:                         | o=dc=jumpcloud,dc=com     |               |
| Domain names:                    | domain.local              | <u>Remove</u> |
|                                  | Add new domain name       |               |
| Domain Controllers (DC):         | ldap.jumpcloud.com : 636  | <u>Remove</u> |
|                                  | Add new Domain Controller |               |
| ✓ Use SSL                        |                           |               |
| Allow life cycle synchronization |                           |               |
| Cancol                           |                           |               |

For Base DN, list the JC organization DN (LDAP Instance), it's listed on JC portal > Directories / LDAP:

| ¢. | 🕰 JumpCloud        | Directories / LDAP @ |                |              |             |       |                                                                                                    |
|----|--------------------|----------------------|----------------|--------------|-------------|-------|----------------------------------------------------------------------------------------------------|
| 4  | Users              | <b>+</b><br>Туре     | Name 🔺         | JumpC        | Cloud LDAP  |       |                                                                                                    |
| 5  | Systems            | 0                    | JumpCloud LDAP | Details      | User Groups | Users |                                                                                                    |
| 9  | Policies           |                      |                |              |             |       | LDAP Instance                                                                                                    |
| ۵  | Groups             |                      |                | $\mathbf{H}$ |             |       | org DN<br>o=dc=jumpcloud,dc=com                                                                                                    |
|    | Applications       |                      |                |              |             |       |                                                                                                    |
|    | Directories / LDAP |                      |                |              |             |       | <ul> <li>Read our Knowledge Base article on how to easily add, disable, and update user accounts.</li> <li>LDAP Configuration</li> </ul> |

For Domain Controllers (DC), list "Idap.jumpcloud.com" and select port "636". In addition, check the "Use SSL" check box.

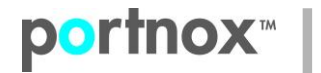

## **Download and install Broker:**

For the Broker installation, you'll need JC Idap binding user - on JumpCloud portal:

Create an Idap binding user:

On JumpCloud portal > Users > Add a new User or edit existing one:

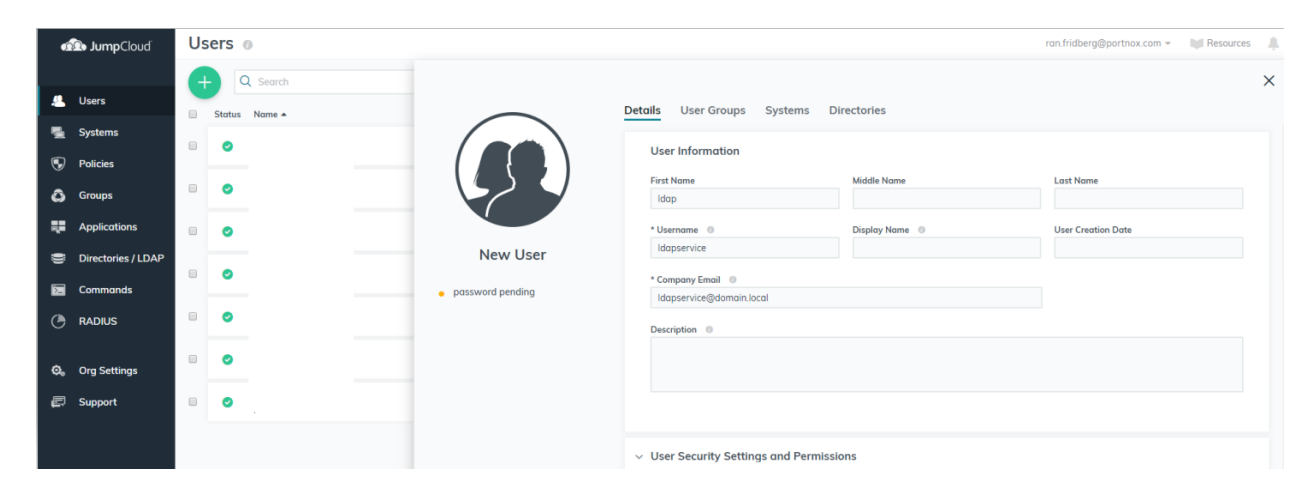

On User Security Settings and Permissions, enable the Enable as LDAP Bind DN:

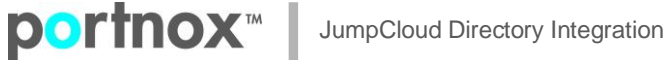

| $\frown$                             | Details User Groups Systems Directories                                                                                                    |  |  |  |  |
|--------------------------------------|----------------------------------------------------------------------------------------------------|--|--|--|--|
|                                      | * Company Email 🛛 💿                                                                                                    |  |  |  |  |
|                                      | Idapservice@domain.local Description                                                                                                    |  |  |  |  |
|                                      |                                                                                                    |  |  |  |  |
|                                      |                                                                                                    |  |  |  |  |
| New User                             |                                                                                                    |  |  |  |  |
| <ul> <li>password pending</li> </ul> |                                                                                                    |  |  |  |  |
| pussword pending                     |                                                                                                    |  |  |  |  |
|                                      | <ul> <li>User Security Settings and Permissions</li> </ul>                                                                                             |  |  |  |  |
|                                      | Password Settings                                                                                                    |  |  |  |  |
|                                      | <ul> <li>Specify initial password, rather than sending a welcome email<br/>Use this setting if the user's email address does not exist yet.</li> </ul> |  |  |  |  |
|                                      | Multi-Factor Authentication Settings                                                                                                    |  |  |  |  |
|                                      | Require Multi-factor Authentication on the User Portal                                                                                                 |  |  |  |  |
|                                      | Permission Settings                                                                                                    |  |  |  |  |
|                                      | Enable as Admin/Sudo on all system associations                                                                                                    |  |  |  |  |
|                                      | Enable as LDAP Bind DN                                                                                                    |  |  |  |  |

Install the Broker on Windows server 2012 or higher and use CLEAR credentials and JC credentials. JC credentials needs to be listed without the Idap name, in our example: '*ldapservice*' without the domain name.

## AgentP enrollment and network authentication:

For AgentP enrollment and network connection without AgentP (credentials) use the following syntax: 'usename@domain.local' or 'domain.local\username'

With AgentP use certificate or MSCHAPv2 (for credentials).

Without AgentP, please make sure to configure the network interfaces for TTLS, based on the following KBs:

<u>Configure Windows wireless network interface for 802.1X authentication using EAP-TTLS</u> <u>Configure Windows wired network interface for 802.1X authentication using EAP-TTLS</u>